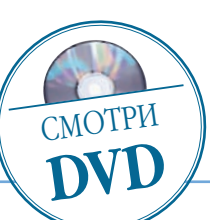

## Adobe Photoshop

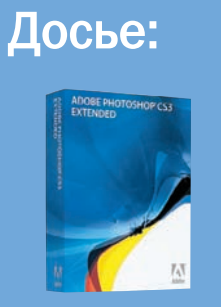

Программа Adobe Photoshop CS3

Ниже средней

Хронометраж 20 минут

Создание корректирующих слоев, изменение наложение слоев, наложение текстуры

## Использованные инструменты Brush (Кисть), режимы наложений Overlay (Перекрытие), Soft Light (Мягкий свет)

Тема готики довольно популярна в последнее время. Поэтому задачей сегодняшнего урока будет создание фотографии с таинственным и «темным» настроением

Портрет в готическом стиле

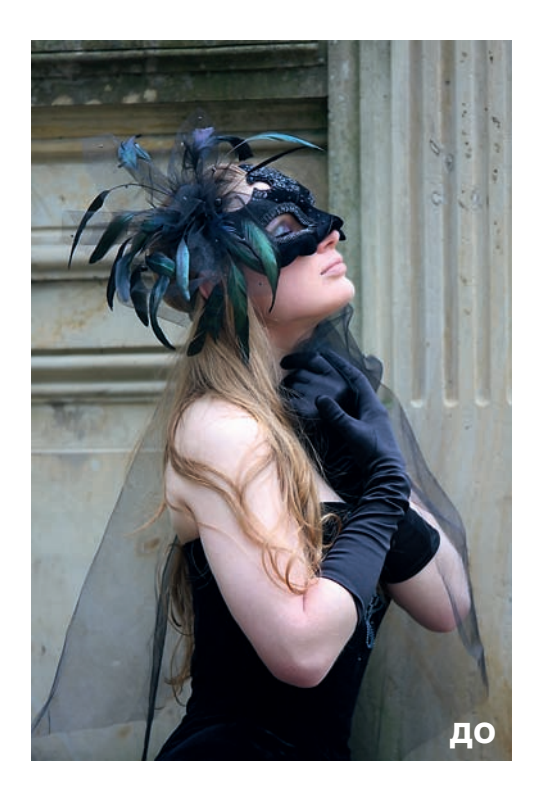

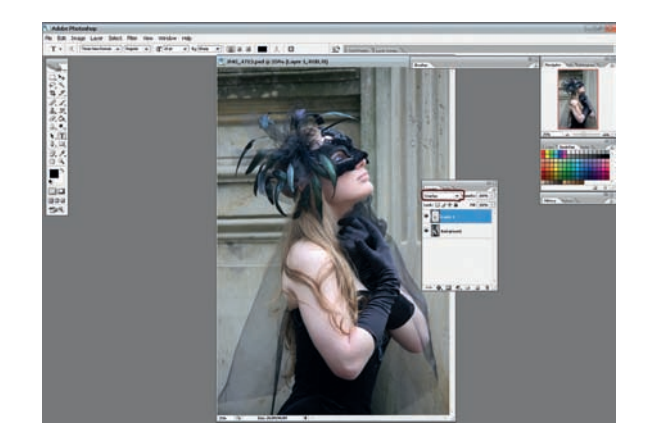

Открываем исходный файл. Создаем новый слой: Layer > New > Layer. Меняем режим наложения слоя на Overlay. Берем инструмент «Кисть», выбираем в палитре темно-серый цвет. Меняя прозрачность кисти от большей к меньшей, аккуратно закрашиваем-затемняем слишком светлое плечо и руку.

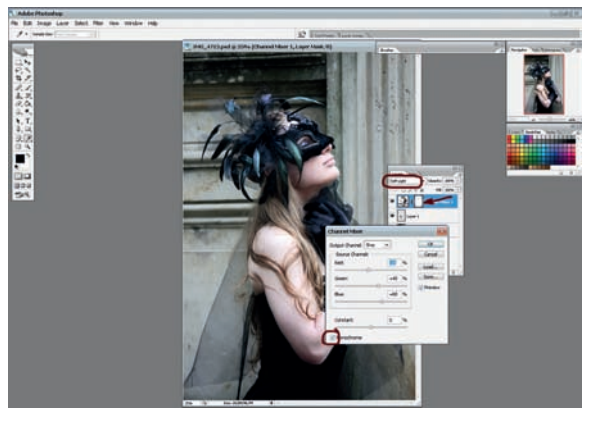

Теперь меняем цветовое настроение в кадре. Создаем новый корректирующий слой: Layer > New Adjustment Layer > Channel Mixer, ставим галочку Monochrome и с помощью бег унков выставляем параметры: Red = -16; Green = +40; Blue = +60. Способ наложения слоя — Soft Light.

Изображение стало более насыщенным и темным. Чтобы не потерялся яркий цвет перышек и ву али, берем кисть черного цвета (100% непрозрачности) и прорисовываем их в маске слоя, тем самым осветляя.

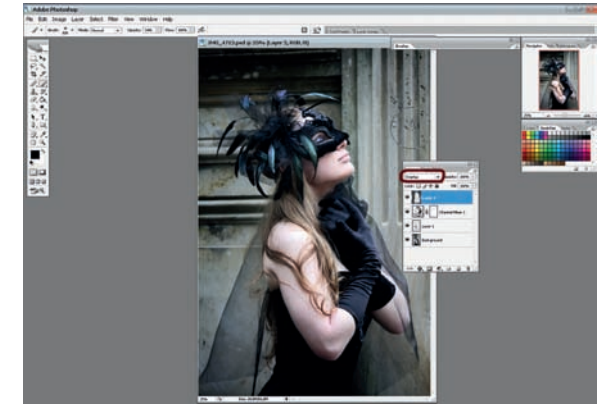

Создаем новый слой: Laver > New > Laver. Меня-3 ем наложение слоя на Overlay. Снова берем кисть темно-серого цвета, и, меняя прозрачность кисти от большей к меньшей, затемняем пространство вокруг девушки.